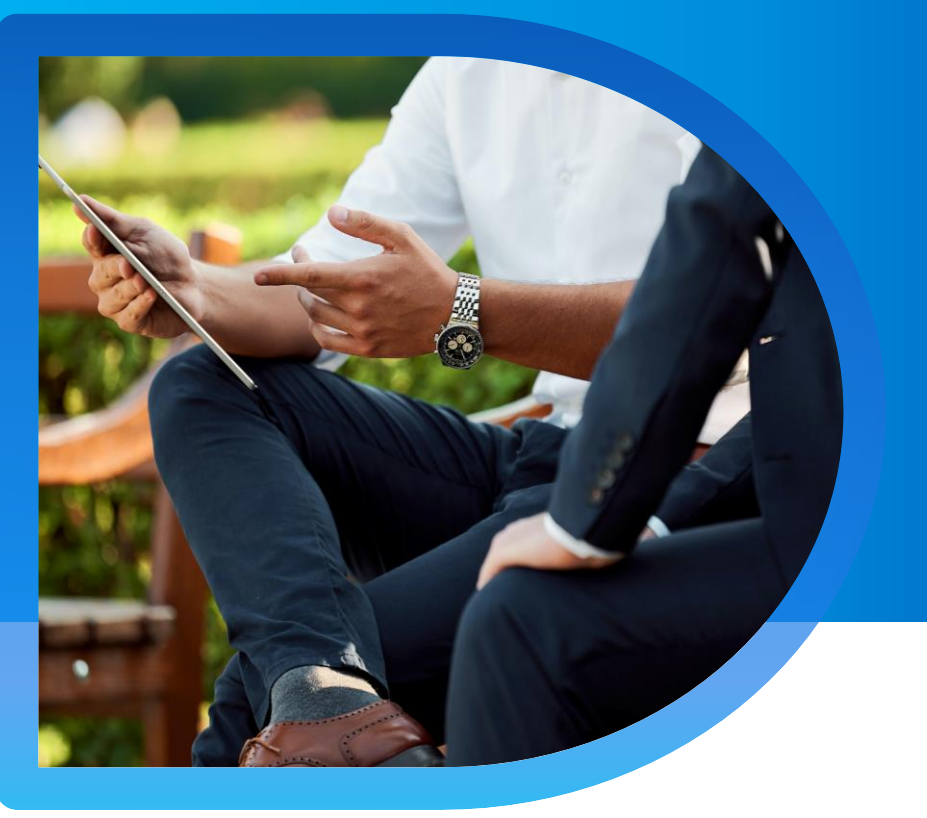

# QNECT INTERIOR RENOVATION PRESTIGE QBE Interior Renovation Prestige

**Qnect Platform User Guide** 

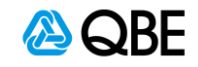

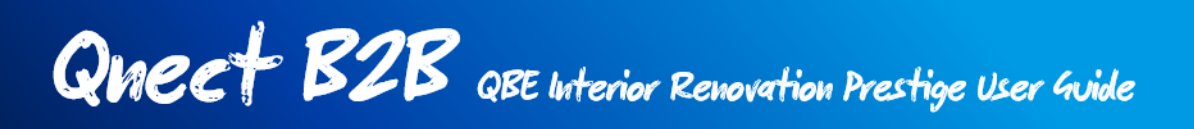

## **Step 1 : Select Product**

After login to Qnect portal, please go to New Business > New Quote on the header toolbar to start the quotation of Interior Renovation Prestige.

- 1. Go to Commercial Lines > New Quote on the header toolbar
- 2. Select Commercial insurance
- 3. Select Interior Renovation Prestige tile

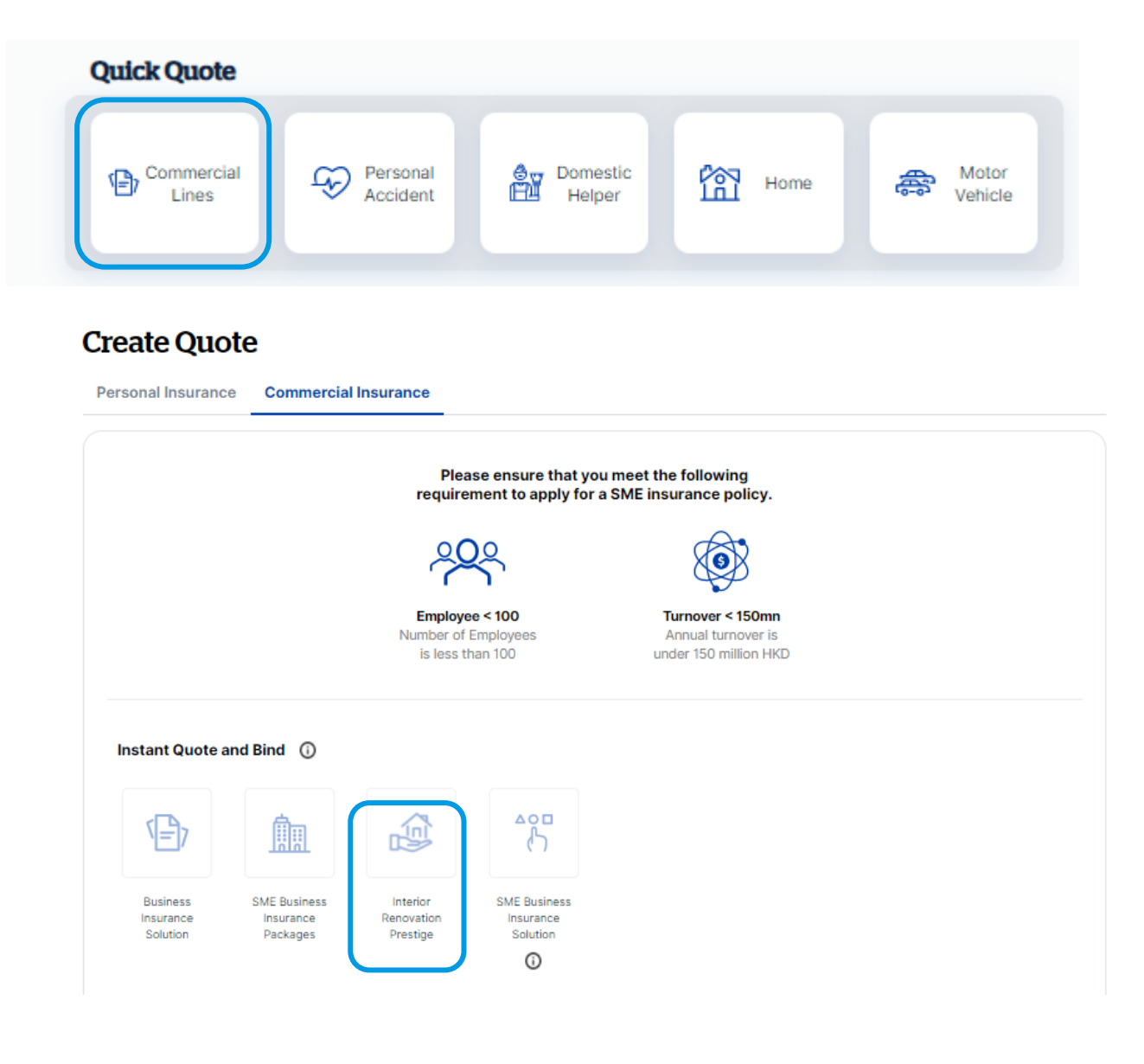

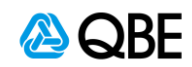

## Step 2: Fill in the Quote

- 1. Key in or search for Account Number
- 2. Input the Contract Period Start Date and End Date
- 3. Select the Maintenance Period (0 / 3 / 6 / 9 / 12 months for selection)
- Read the Declaration and confirm the contracts works or projects can meet the criteria for Qnect QBE Interior Renovation Prestige before processing
- 5. Click "Continue"

| nterior Renovation<br>Prestige                                                   | 1         2         3         4           Quote         Apply         Pay         Finish                                                                                                    |  |  |  |  |  |
|----------------------------------------------------------------------------------|----------------------------------------------------------------------------------------------------|--|--|--|--|--|
| <u>(20)</u>                                                                      | Quotation                                                                                                    |  |  |  |  |  |
| Product Highlights                                                               | Choose the account number                                                                                                    |  |  |  |  |  |
| Scope of Covers                                                                  | Account Number<br>10000001 - ABC CO LTD Q 1                                                                                                    |  |  |  |  |  |
| Third Party Liability                                                            |                                                                                                    |  |  |  |  |  |
| Material Damage <ul> <li>Professional Fees</li> <li>Removal of Debris</li> </ul> | What is the contract period?                                                                                                    |  |  |  |  |  |
| Principal Existing Property                                                      | 30/06/2021 C 29/06/2022 C 2                                                                                                    |  |  |  |  |  |
| Employees Compensation                                                           | $\mathbf{\overline{\mathbf{v}}}$                                                                                                    |  |  |  |  |  |
|                                                                                  | Select the maintenance period(if any)                                                                                                    |  |  |  |  |  |
|                                                                                  | Maintenance Period 🗸 💙                                                                                                    |  |  |  |  |  |
| 4                                                                                | <section-header><text><text><list-item><list-item><list-item><list-item><text><list-item><list-item><list-item></list-item></list-item></list-item></text></list-item></list-item></list-item></list-item></text></text></section-header> |  |  |  |  |  |

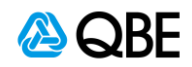

- 6. In the next page, key in the **Contract Value** of your work / project.
  - Referral may be required if the contract value has exceeded certain amount.
- Please choose if the Contract Scope requires scaffolding, then read the Exclusion to scope of work to make sure you understand and agree with the exclusion items.
- 8. Click "Continue"

| Quotation Summary<br>Create Quote<br>Effective Date<br>30/06/2021<br>Contract Period | What is the total contract value?                                                                                                    |
|--------------------------------------------------------------------------------------|----------------------------------------------------------------------------------------------------|
| Create Quote<br>Effective Date<br>30/06/2021<br>Contract Period                      | Contract Value 6                                                                                                    |
| Effective Date<br>30/06/2021<br>Contract Period                                      |                                                                                                    |
| Contract Period                                                                      |                                                                                                    |
| 30/06/2021 - 29/06/2022                                                              | Does the contract scope of work include scaffolding?                                                                                                    |
| Maintenance Period<br>8 months                                                       |                                                                                                    |
|                                                                                      | Definition of Interior Renovation and Exclusions to the scope of works 😑                                                                                                    |
| 10000001 - ABC CO LTD                                                                | Definition of Interior Renovation Works:<br>Interior decoration, renovation or maintenance works and which may involve related exterior works for installation or<br>change or repair of air-conditioner, external pipes, windows or clothes racks, small signboards, etc., where those<br>works are at a height of no more than 5 metres above ground and do not project over a street or any common area<br>of the building more than allowed under the Buildings Ordinance – Minor Works Requiations.                                                                                                    |
|                                                                                      | Exclusions to Scope of Work:<br>The following works cannot be insured under this policy, even if they make up only a minor component of the                                                                                                    |
|                                                                                      | <ul> <li>contract: <ol> <li>Works at any construction site or building over 50 years of age</li> <li>Works at any height exceeding 5 metres above ground or floor level. For works at heights above 5 metres select contract scope including scaffolding</li> <li>Any work which involve internal excavations other than small trenches (less than 250mm deep).</li> <li>Any work which involve internal excavations other than small trenches (less than 250mm deep).</li> <li>Any work which involve internal excavations of any structural components of a building</li> <li>External building works including painting, roofing works, large neon signs, large signboards, cages and cladding, but not those exterior works noted in the definition of interior renovation.</li> <li>Any works involving absestos in any form</li> <li>External Works (other than as provided for above). No cover is provided for external scaffolding.</li> <li>Works involving ifit cars (except for interior decoration of filts)</li> <li>Works involving the installation of a sprinkler system, but not excluding alterations to sprinkler system costing up to 10% of the contract value.</li> <li>Works which are located over, in or under water courses (natural or otherwise) or any other body of water.</li> <li>Any Works such as tunnelling, road and bridge construction, drainage works etc.</li> <li>Morks involving bils er property remediation from toxic or hazardous substances</li> <li>Works on building site situated on or adjacent to power stations, petrol chemical plant, semi-conductor and semiconductor wafer plants, pharmaceutical manufacturers or aircraft hangers or production facilities.</li> </ol></li></ul> |

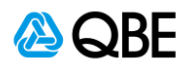

- In next page, select if Third Party Liability is needed (Yes / No) Premium will be updated automatically, if the answer is changed.
- 10. Select the Limit of Liability you want to apply for quote
  - Referral may be required if the selected third-party liability limit has exceeded certain amount.
- 11. Click "Continue"

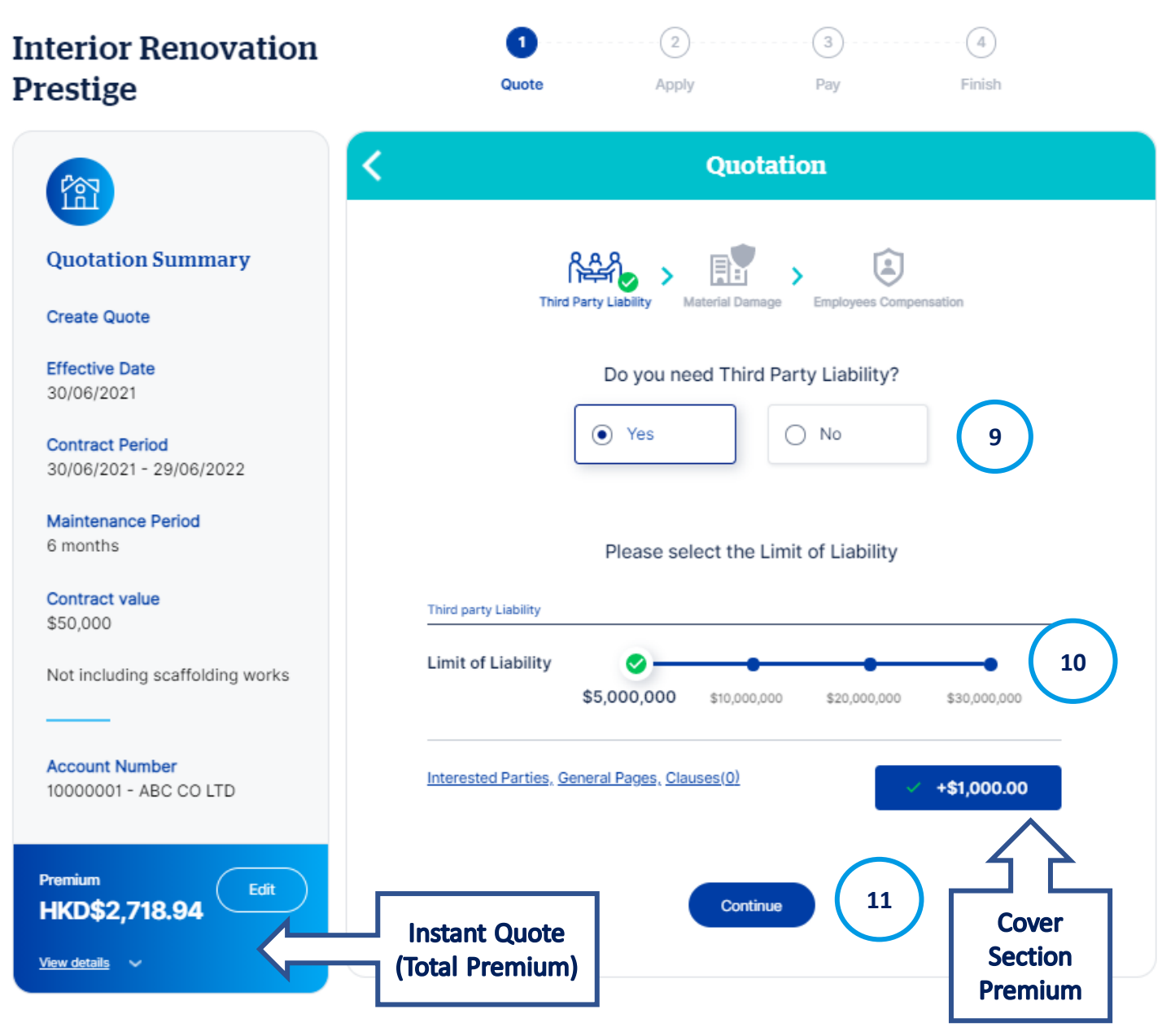

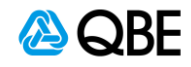

- 12. In next page, select if **Material Damage protection** is needed (Yes / No) Premium will be updated automatically, if the answer is changed.
- 13. You can edit the of **Professional Fees Limit** and **Removal of Debris Limit**. Click on the "Calculate" button to reflect the updated premium.
- 14. You can edit or remove the **Principle Existing Property Limit**. Click on the "Calculate" button to reflect the updated premium.
  - Referral may be required if any of professional fees limit / removal of debris limit / principal existing property limit exceeds certain amount.
- 15. Click "Continue"

| Interior Renovation<br>Prestige            | 1   2     Quote   Apply     Pay   Finish                     |
|--------------------------------------------|--------------------------------------------------------------|
|                                            | Quotation                                                    |
| Quotation Summary                          | Third Party Liability Material Damage Employees Compensation |
| Create Quote<br>Effective Date             | Do you need Material Damage?                                 |
| Contract Period<br>30/06/2021 - 29/06/2022 | • Yes O No 12                                                |
| Maintenance Period<br>6 months             | Material Damage                                              |
| Contract value<br>\$50,000                 | Professional Fees Limit \$2,500                              |
| Not including scaffolding works            | Removal of Debris Limit \$2,500                              |
| Account Number<br>10000001 - ABC CO LTD    | Principal Existing Property Limit \$2,500<br>Remove          |
| Premium HKD\$2,718.94 Edit                 | Interested Parties, General Pages, Clauses(0)                |
| <u>View details</u> 🗸                      | Continue Cover Section<br>Premium                            |

- In next page, select if Employees Compensation is needed (Yes / No) Premium will be updated automatically, if the answer is changed.
- 17. You can also add **Interested Parties to any cover section** by clicking on the Interested Parties link
  - You can either search an existing customer or create a new customer
  - For new customer, full in the customer information
  - Select the Interested Party's Roles, such as Mortgagee, Financier, Joint Venture Partner, Sub-contractor, Landlord, etc.
  - Save the record

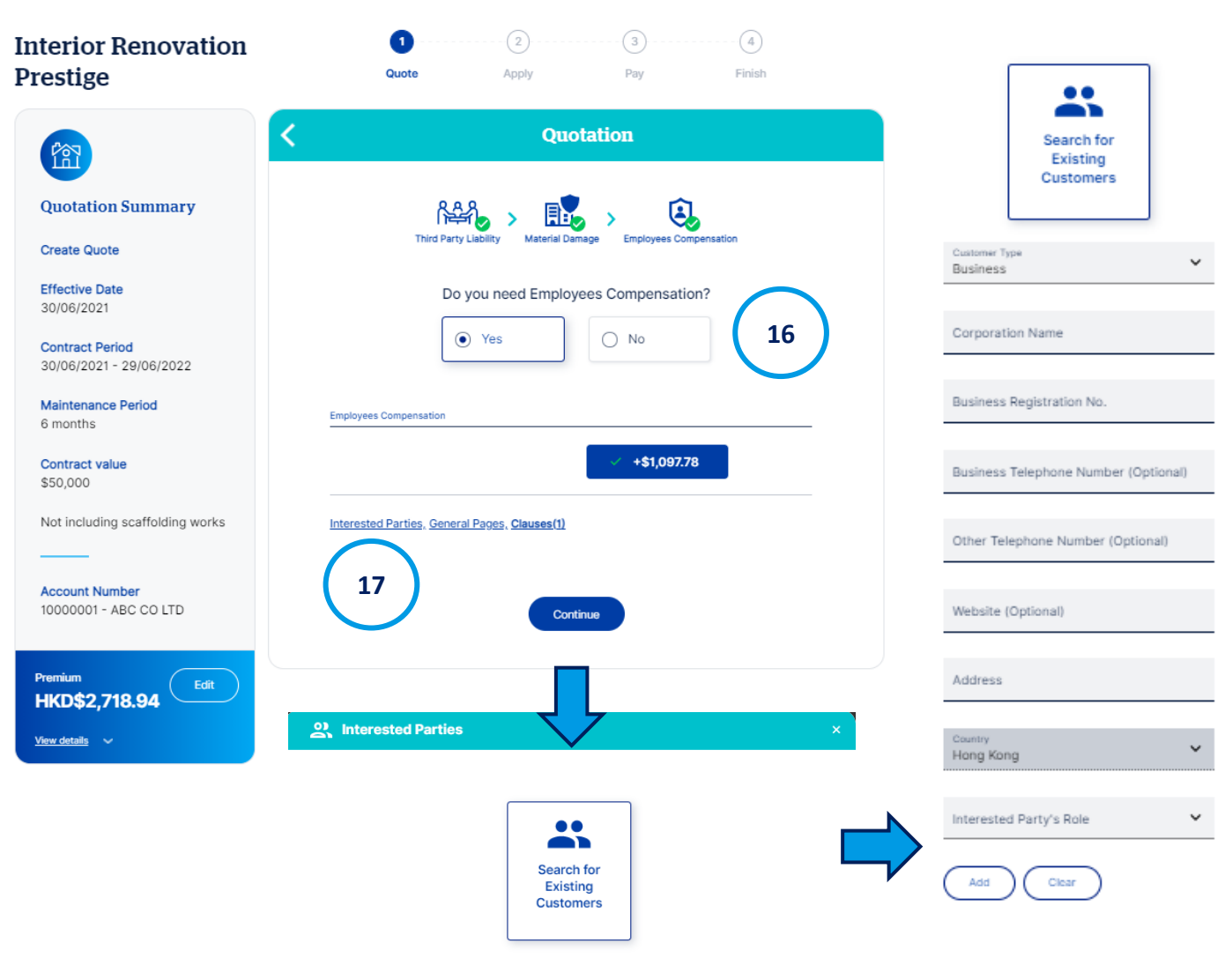

Create New Customer

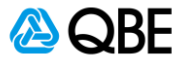

18. Total Premium is automatically calculated on the left menu. Click on the "View Details" link to have an expanded view of premium breakdown.

In the expanded view, you can **edit the Commission Amount** by decreasing the commission rate if you wish or increasing it back up to the maximum commission allowed (but not exceeding the maximum commission rate) . Premium will be adjusted accordingly. You may also change click on "Customer View On/Off to show or hide the Commission Amount and Edit function.

- Update the commission rate
- Press Calculate
- The New Commission and New Premium will be automatically calculated. Save the change

Click "Continue" to proceed to next step

| Premium                                               |      | <b>5</b> Commission Adjus | tment              |                |                     |
|-------------------------------------------------------|------|---------------------------|--------------------|----------------|---------------------|
| HKD\$2,718.94<br>Premium excluding levy<br>\$2,597.78 | Edit | Commission Rate 25%       | Calculate          | Apply          | discount to premium |
|                                                       |      | Cover Information         | Current Commission | New Commission | New Premium         |
| <u>Levy</u><br>\$121.16                               |      | Third Party Liability     | \$250.00           |                |                     |
|                                                       |      | Material Damage           | \$125.00           |                |                     |
| Commission Amount<br>\$649.45                         | Edit | Employees Compensation    | \$274.45           |                |                     |
| Customer View on/off                                  |      | TOTAL                     | \$649.45           |                |                     |
| Hide details A                                        |      |                           | Reset              | Save 19        |                     |
|                                                       |      |                           |                    |                | -                   |

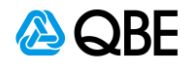

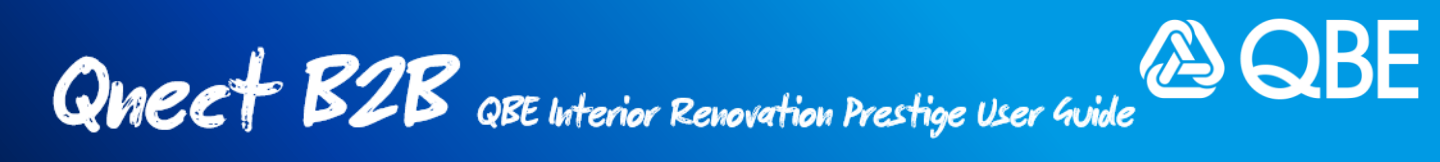

## **Step 3: Finalize Application**

After filling out the quotation details, you will proceed to finalise the application.

1. Fill in the **Contract Details** including the Main Contractor Name, Principal Name, Contract Title and Details

| Interior Renovation<br>Prestige            | Quote | 2<br>Apply               | Pay        | Finish |
|--------------------------------------------|-------|--------------------------|------------|--------|
| (MAR)                                      | <     | Appl                     | ication    |        |
| Quotation Summary                          |       | Contrac                  | t Details  |        |
| Create Quote                               |       | Main Contractor Name     |            | )      |
| Effective Date<br>15/07/2021               |       | Principal/Employer Name  |            | -      |
| Contract Period<br>15/07/2021 - 14/07/2022 | (2)   | Contract Named Part      | ies        |        |
| Maintenance Period<br>6 months             |       | Contract Title / Details |            |        |
| Contract value<br>\$100,000                |       | Line 1                   |            |        |
| Not including scaffolding works            |       | Line 2                   |            |        |
| Account Number<br>10000001 - ABC CO LTD    |       | Contra                   | ict Site   | J      |
| Premium HKD\$2,718.94 Edit                 |       | Contract Site            | م          |        |
| <u>View details</u> ~                      |       | Claims De                | eclaration |        |

2. Click on "**Contract Named Parties**" after inputting the Main Contractor Name and Principal / Employer Name and fill in relevant information

| Contract Named Parties                                                                                                    |    |
|----------------------------------------------------------------------------------------------------|----|
|                                                                                                    |    |
| as Main Contractor and/or all of its sub-contractors of any tier and/or<br>Principal/Employer for their respective rights and interests. | as |
|                                                                                                    | 11 |

3. Input **Contract Site** by searching the location and filling up the address details.

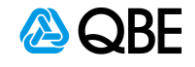

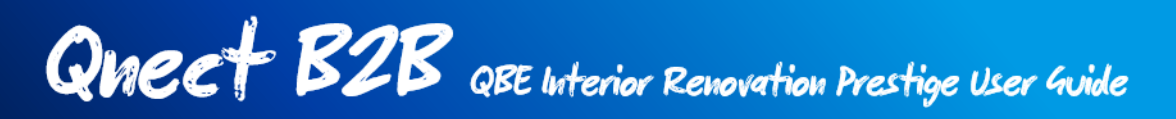

- 4. Claims Declaration declare whether your client (or policy holder) had more than 4 claims or any individual claim with a cost of over \$60,000 in the last 3 years. If yes, our underwriters will ask you to provide more details and a referral will be required for the approval.
  - If clicking "Yes" in the Claims Declaration, please provide details of the claims history such as the policy number(s), claim date(s) and the claims amounts in the text box.

| Claims Declaration                                                                                                    |   |
|----------------------------------------------------------------------------------------------------|---|
| For the type of construction work which is the subject of<br>this insurance, have you had more than 4 claims or any<br>individual claim with a cost of over \$60,000 in the last 3<br>years? | 3 |
| • Yes • No                                                                                                    |   |
| If "Yes" then this policy will refer and you will be asked to<br>provide details for approval of the quote by us.                                                                            |   |
| Enter Details Here                                                                                                    |   |
| Continue                                                                                                    | 4 |

- If you declared for an individual claim with a cost of over \$60,000 in the past 3 years, you should refer the quote to our underwriters for approval. A reminder message will be prompted on the screen.
- Click "Continue"
- 5. Input **Customer Information**. It can be either existing customer or new customer. Click Continue after filling up the customer information.

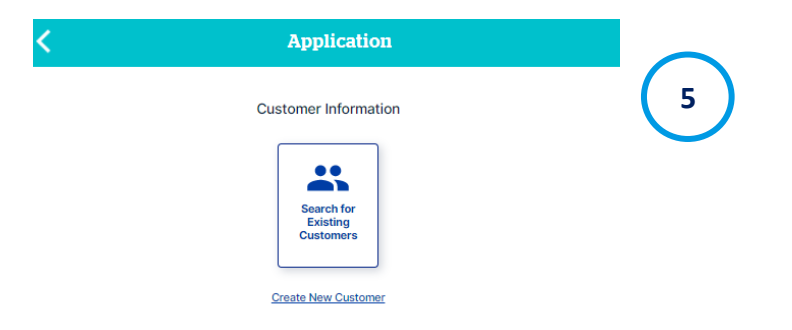

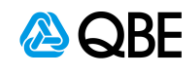

- Review the Quote to confirm all information is correct. You can click on the edit icon 

   to go back to the previous sections to edit the information if necessary.
  - (There will be a referral message if you have made claims in the last 3 years over \$60,000)
- Upload the document or files for quotation (Letter of Award) if required
- Tick the checkbox of acceptance statement to confirm that you have read, understood and accepted the declarations, policy wording, scope of work exclusion and QBE privacy policy.
- 9. Click "Continue" to proceed to next step.

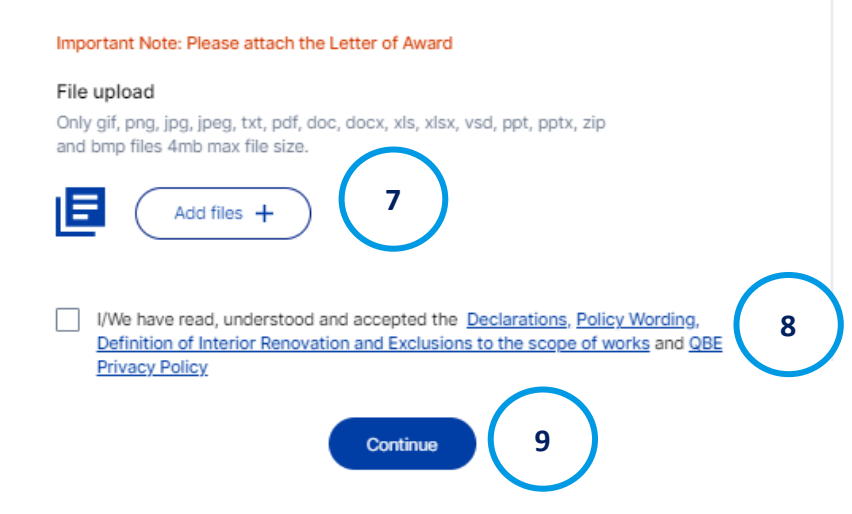

| Anternational and a second second s |            |                                                                                                    | Review                         |          |    |
|----------------------------------------------------------------------------------------------------|------------|----------------------------------------------------------------------------------------------------|--------------------------------|----------|----|
|                                                                                                    | Refere     | al Message                                                                                                    |                                |          |    |
| <section-header><section-header></section-header></section-header>                                                                                                    | Please tes | deer Robly, based on the following referral<br>res in the last 3 years, over 60,000                                                                        | PRANADON"                      |          | ור |
| <section-header><section-header></section-header></section-header>                                                                                                    |            |                                                                                                    |                                |          |    |
| <text></text>                                                                                                    |            | Contr                                                                                                    | act Information                |          |    |
| <text><text><text></text></text></text>                                                                                                    |            |                                                                                                    |                                | -        |    |
| <section-header></section-header>                                                                                                    |            | Contract Period<br>15/07/2021 - 14/07/2022                                                                                                    | Maintenance Period<br>6 months |          | 6  |
| <section-header></section-header>                                                                                                    |            | Contract Value<br>\$100,000                                                                                                    | Scaffolding works<br>No        | 1        |    |
| <section-header><section-header></section-header></section-header>                                                                                                    |            |                                                                                                    |                                |          |    |
|                                                                                                    |            | Cow                                                                                                    | er Information                 |          |    |
| Their set Linkliny \$1,000,000     Network Linkling \$2,000,000     Network Linkling \$2,000,000     Second and Descriptions \$2,000     Second and Descriptions \$2,000        Second and Descriptions \$2,000                                                                                <                                                                                                    |            |                                                                                                    |                                | 1        |    |
| New York   New York   New Y                                                                                                    |            | Third Party Liability<br>Limit of Liability                                                                                                    | \$5,000,000                    |          |    |
| <image/>                                                                                                    |            |                                                                                                    |                                |          |    |
| Network of Pacebox Links 5.0000     Principal Existing Property Link 5.0000     Imployee: Corporation     Territory Existing Property Link     Contract Databas     Territory Existing Property Link     Contract Databas     Main: Contractor Name     Main: Contractor Name     Main: Contract Time / Databas   Contract Time / Databas   Contract Time / Databas   Contract Time / Databas   Contract Time / Databas   Contract Site Address:   Contract Site Address:   Contract Site A                                                                                                    |            |                                                                                                    |                                | 1        |    |
| Bernovad of Dacris Linking Property Linki       5,0,000         Employee: Comparisation       Imployee: Comparisation         Two       Imployee: Comparisation         Two       Imployee: Comparisation         Two       Imployee: Comparisation         Two       Imployee: Comparisation         Two       Imployee: Comparisation         Two       Imployee: Comparisation         Main: Constructor Name       Imployee: Comparisation         Construct Time / Details       Imployee: Comparisation         Construct Time / Details       Imployee: Comparisation         Construct Site Addrese:       Imployee: Comparisation         Construct Site Addrese:       Imployee: Comparisation         Construct Site Addrese:       Imployee: Comparisation         Construct Site Addrese:       Imployee: Comparisation         Construct Site Addrese:       Imployee: Comparisation         Construct Site Addrese:       Imployee: Comparisation         Construct Site Addrese:       Imployee: Comparisation         Construct Site Addrese:       Imployee: Comparisation         Construct Site Addrese:       Imployee: Comparisation         Construct Site Addrese:       Imployee: Comparisation         Construct Site Addrese:       Imployee: Comployee: Comparisation <t< td=""><td></td><td>Material Damage<br/>Professional Fees Limit</td><td>\$5,000</td><td></td><td></td></t<>                                                                                                    |            | Material Damage<br>Professional Fees Limit                                                                                                    | \$5,000                        |          |    |
| Templayee: Comparison     Employee: Comparison        Contract Details     Main: Contractor hans     Main: Contractor hans     Contract Time / Details   Contract Time / Details   Contract Time / Details        Contract Sile Address:     Contract Sile Address:     Contract Sile Address:     Contract Sile Address:     Contract Sile Address:     Contract Sile Address:     Contract Sile Address:     Contract Sile Address:     Contract Sile Address:     Contract Sile Address:     Contract Sile Address:     Contract Sile Address:        Contract Sile Address:                                                                           Contract Sile Address: Contract Sile Address: Contract Sile Address: Contract Sile Address: Contract Sile Address: Contract Sile Address: Contract Sile Address: Contract Sile Address: Contract Sile Address: Contract Sile Address: Contract Sile Address: Contract Sile Address: Contract Sile Address                                                                                                    |            | Removal of Debris Limit<br>Driveland Existing Property 18                                                                                                  | \$5,000                        |          |    |
| <form></form>                                                                                                    |            | Principal satisfing Property Li                                                                                                    | na 35,000                      |          |    |
| <form></form>                                                                                                    |            |                                                                                                    |                                |          |    |
| Contract Datains     Main: Contractor Name   Principal (Employer Name) Contract Time / Details Contract Time / Details Contract Time / Details Contract Site Address Contract Site Address                                                                                                    |            | Employees Compensation<br>Yes                                                                                                    |                                | <i>`</i> |    |
| Main: Contractor Name   Principal(Employer Name   Contract Title / Details   Contract Title / Details   Contract Site Address                                                                                                    |            | Con                                                                                                    | itract Details                 |          |    |
| Principal (Employer Name   Contract Title / Details   Contract Site Address   Claims Declaration   Cateron Contract Site Address   Claims Declaration   Contract Site Address   Claims Contract Site Address   Contract Site Address   Claims Declaration   Contract Site Address   Claims Contract Site Address   Contract Site Address   Claims Contract Site Address   Claims Contract Site Address   Claims Site A contract Site Address   Claims Site A contract Site Address   Claims Site A contract Site Address   Claims Site A contract Site Address   Claims Site A contract Site Address   Claims Site A contract Site Address                                                                                                    |            | Main Contractor Name                                                                                                    |                                | 1        |    |
| Contract Title / Details<br>Contract Title / Details<br>Contract Site Address<br>Claims Declaration<br>Claims Declaration<br>Contract of our Soloy Ool in the last 3 years?<br>Customer type<br>Business<br>Manness None<br>Customer type<br>Business<br>Manness None<br>Customer type<br>Business<br>Manness None<br>Customer type<br>Customer type<br>Customer type<br>Customer type<br>Manness<br>Manness Telephone Number<br>Customer Address                                                                                                    |            | Principal/Employer Name                                                                                                    |                                |          |    |
| Contract Site Address                                                                                                    |            | Contract Titis / Details                                                                                                    |                                |          |    |
| Claims Declaration Claims Declaration Claims Declaration Control type of control this is the subject of this iterators, have you had more than 4 claims or any individual claim with a cost of over 500,000 in the last 3 years? Customer Information Customer type Business Excloses Telephone Number Excloses Telephone Number Excloses Telephone Number Excloses Telephone Number Excloses Telephone Number Excloses Telephone Number                                                                                                    |            | Contract Site Address                                                                                                    |                                |          |    |
| Claims Declaration  Commence, have yook and marks that A claims or any individual claims with a cost of over 500,000 in the last 3 years?  Customer Information  Customer type Busines:  Exames None Examples Number Examples Registration No.  Examples Telephone Number Examples Cost 2 Customer Address                                                                                                    |            |                                                                                                    |                                |          |    |
| Claims Declaration For the type of construction work which is the subject of this imparance, have you had more than 4 claims or any individual claim with a cost of over \$60,000 in the last 3 years? Customer Information Customer type Business Business Business Business Telephone Number Ensal Address Customer Address                                                                                                    |            | Claim                                                                                                    | na Declaration                 |          |    |
| Claims Declaration  Fit type of construction work which is the subject of this Insurance, have you had more than 4 claims or any individual claim with a cost of over \$60,000 in the last 3 years?  Customer type Customer type Business  Eucliness Name Eucliness Registration No.  Eucliness Telephone Namber Ernal Address Customer Address                                                                                                    |            |                                                                                                    |                                | 1        |    |
| with a cost of over \$60,000 in the last 3 years?<br>Customer Information Customer type Business Business None Business Telephone Number Final Address Customer Address                                                                                                    |            | Claims Declaration<br>For the type of construction work which is the subject of this<br>insurance, have you had more than 4 claims or any individual claim |                                |          |    |
| Customer Information Customer type Business Business None Business Telephone Number Customer Address Customer Address                                                                                                    |            | with a cost of over \$60,000 i                                                                                                    | n the last 3 years?            |          |    |
| Cuatomer type<br>Business<br>Business Name Business Registration No.<br>Business Telephone Number Ernal Address<br>Customer Address                                                                                                    |            | Custor                                                                                                    | mer Information                |          |    |
| Customer type<br>Business<br>Business Name Business Registration No.<br>Business Telephone Number Ernal Address<br>Customer Address                                                                                                    |            |                                                                                                    |                                | 1        |    |
| Bustness Hame Bustness Registration No. Bustness Telephone Number Ernall Address Customer Address                                                                                                    |            | Customer type<br>Business                                                                                                    |                                | 1        |    |
| Bushwasa Telephone Namber Ernall Address Customer Address                                                                                                    |            | Business Name                                                                                                    | Business Registration No.      |          |    |
| Customer Address                                                                                                    |            | Business Telephone Number                                                                                                    | Email Address                  |          |    |
|                                                                                                    |            | Customer Address                                                                                                    |                                |          |    |
|                                                                                                    |            |                                                                                                    |                                |          |    |

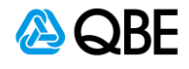

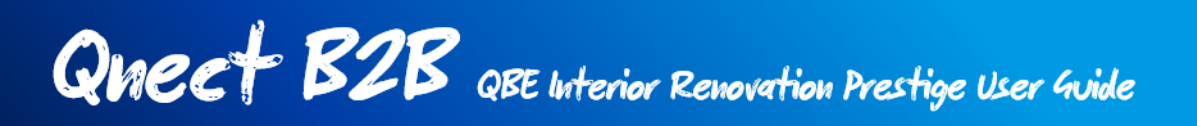

## **Step 4: Issue Quote / Refer to Underwriter / Issue Policy**

After confirming the quotation details, you will be navigated to a new screen to either (i) issue quote, (ii) refer to underwriter (if a manual referral is required), or (iii) issue policy.

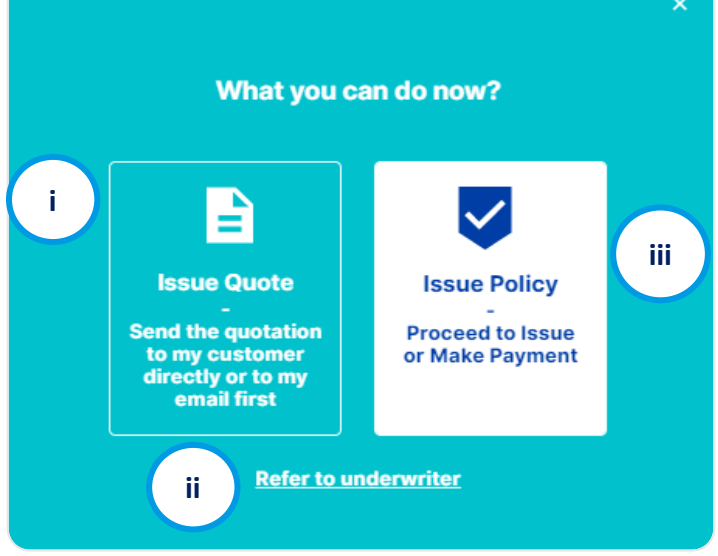

If your quotation needs to be referred to our underwriter to review for a referral trigged by the system, you will be given with two options: (i) issue quote or (ii) refer to underwriter. You won't be able to issue policy directly or proceed to payment in this case.

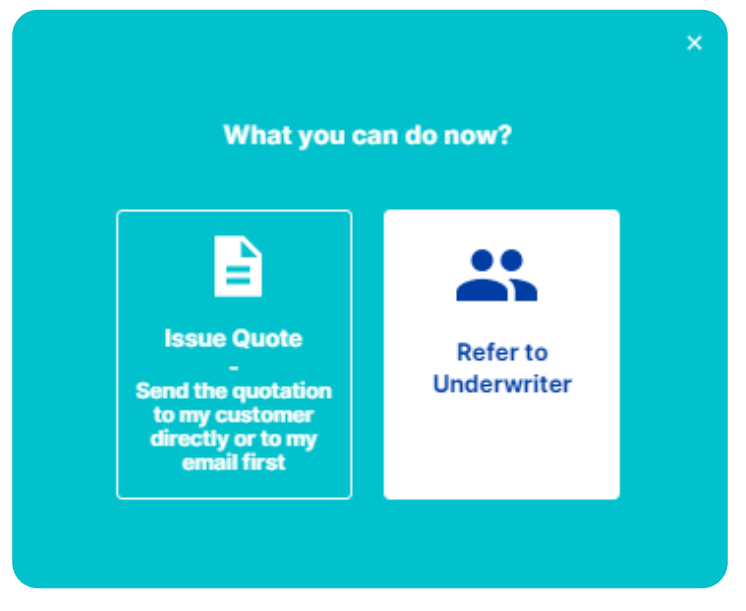

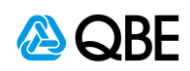

## i) Issue Quote

 This option is for you to send the quotation to your customer or to yourself via email first. If selecting "Issue Quote", a quotation number will be issued instantly for your record as below. Either (i) Click "Send Quote" or (ii) You may also review the policy later by clicking "Skip and View Later"

|                     | Issue Quote                                  |
|---------------------|----------------------------------------------|
| Quotation<br>Number | Preview the quotation                        |
|                     | i Send Quote                                 |
|                     | It may take some time to load the quotation. |
|                     | ii Skip and View Later                       |

- Input email address of recipient(s) who you want to send the quotation and policy wording to.
- You can update the email subject and content
- Check on the attachment that you want to enclose in the email, such as Quotation document, Policy Wording.
- 5. Click "Send"

| lssu | e Quote                                                                                                    |   |   |
|------|----------------------------------------------------------------------------------------------------|---|---|
|      |                                                                                                    |   |   |
|      | Send the quotation                                                                                                  |   |   |
|      | Send to                                                                                                    |   |   |
|      | CC to                                                                                                    | ļ | 2 |
|      | Subject<br>Qnect - Interior Renovation Prestige (                                                                   |   |   |
|      | Dear Testing,<br>Thank you for your interest in our<br>insurance. Please see attached<br>quotation for your review. |   |   |
|      | C Attach Documents                                                                                                  | ł | 3 |
|      | 5 Send                                                                                                    |   |   |

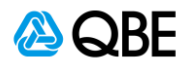

You will receive the confirmation message as below once the email is sent. Please check your email spam or junk mailbox if you are unable to locate the email.

| п. |                                                                      |
|----|----------------------------------------------------------------------|
|    | The quotation was sent                                               |
|    | Please check your email spam/junk mail box if you<br>cannot find it. |
|    | Back to Home View Quotation Header                                   |

7. You or your customer will receive a quotation email with attachments you selected as shown below:

| Qnect - Interior Renovation Prestige 00040894 Quotation document                                                                                                    |                   |                    |                       |  |  |
|----------------------------------------------------------------------------------------------------|-------------------|--------------------|-----------------------|--|--|
| QnectAsia@qbe.com                                                                                                    | ← Reply           | Reply All          | $\rightarrow$ Forward |  |  |
| To         Hori Leung         Tue 8/12/2020 10:41 AI           Quotation-ASIAUAT12364329.pdf          Policy Wording-ASIAUAT12364332.pdf           69 KB          500 KB |                   |                    |                       |  |  |
| Dear DUMMY,                                                                                                    |                   |                    |                       |  |  |
| Thank you for your interest in our insurance. Please see attached quotation for your review.                                                                             |                   |                    |                       |  |  |
| If you have any enquiries on the quotation, please do not hesitate                                                                                                    | to contact your i | intermediary (Sing | apore Broker 01).     |  |  |

8. You can later retrieve the quote record by searching the quotation number, where you can view, email documents or download document,

edit or issue policy. Quote Details

|                    | Quote Details<br>Customer No. C<br>03371242 C            | Customer Name<br>DUMMY |                         | Address<br>dummy                      |               |            | ~           |                   |                      |
|--------------------|----------------------------------------------------------|------------------------|-------------------------|---------------------------------------|---------------|------------|-------------|-------------------|----------------------|
| Docum              | ients                                                    |                        | Quote Status            | Document Ty                           | 90 Oct        |            | G           |                   |                      |
| 08/12/202          | 0 Full Binding Q                                         | luote                  | Issued with<br>Referral | • <u>Policy V</u><br>• <u>Quotati</u> | Vording<br>20 | Email Down | lload<br>II |                   | Download<br>or Email |
| Transaction<br>No. | Covers Taken                                             | Quote Typ              | c                       | Quote Status                          | Date          | Actions    |             |                   |                      |
| 001                | Material Damage, Third P<br>Liability, Employer's Liabil | arty Full Bind         | ling Quote              | Issued with Referral                  | 08/12/2020    | Edit Clone |             | $\langle \square$ |                      |

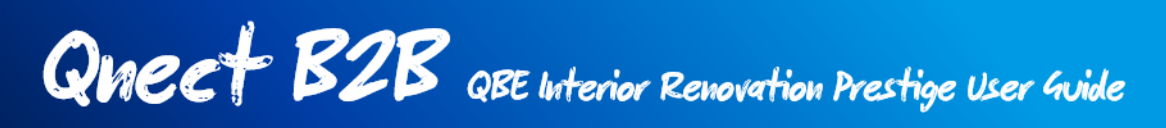

#### **Refer to Underwriter** ii)

Please Note:

•

If your quotation needs to be referred (due to a system rule), or you want to refer it for specific reason, you should choose "Refer to Underwriter".

| Interior Depoyation                        | Refer to Underwriter                                                                                                    |  |  |  |
|--------------------------------------------|----------------------------------------------------------------------------------------------------|--|--|--|
| Prestige                                   | Referral Information                                                                                                    |  |  |  |
|                                            | No Cover is in place until we confirm acceptance.                                                                                                    |  |  |  |
|                                            | Referral Reasons                                                                                                    |  |  |  |
| Quotation Summary                          | Contract Value     Claims in the last 3 years over 60,000     Referral     Decemposities                                                                               |  |  |  |
| Creste Quote                               | Professional Fees Limit     Removal of Debris Limit     trigged by                                                                                                    |  |  |  |
| Effective Date<br>30/06/2021               | Principal Existing Property Limit     the system                                                                                                    |  |  |  |
| Contract Period<br>30/06/2021 - 29/06/2022 | Add Manual Referral Reasons 1                                                                                                    |  |  |  |
| Msintenance Period<br>6 months             | Please provide any other relevant information for<br>QBE to consider when processing this referral                                                                     |  |  |  |
| Contract value<br>\$50,000                 | Relevant Information                                                                                                    |  |  |  |
| Not including scaffolding works            |                                                                                                    |  |  |  |
| Account Number                             |                                                                                                    |  |  |  |
| 10000001 - ABC CO LTD                      |                                                                                                    |  |  |  |
| Promlum<br>HKD\$2,718.94                   | <b>3</b> Refer to                                                                                                    |  |  |  |
| ase Note:                                  |                                                                                                    |  |  |  |
| Doint 1 / 2 are required only for          | File upload                                                                                                    |  |  |  |
| Manual Referrals.                          | 4 Only jpg and .pdf files 500kb max file size.                                                                                                    |  |  |  |
| 3 is required for all referrals.           | The risk will be referred for review by our underwriter for the reason stated.                                                                                         |  |  |  |
| A can be used for any type of              | This means that the terms provided here are an indicative only and the price may be varied<br>by Us or We may apply special terms and conditions following the review. |  |  |  |
| referral but it's not mandatory            | Please inform the customer of this.                                                                                                    |  |  |  |
| referrar baches not mandatory.             | Refer (5)                                                                                                    |  |  |  |

"Referral Reason" explains why referral is necessary in the case of your • quotation. It could be because of the exceeding contract value, backdating the Start Date of the Policy, risk limits or claims history.

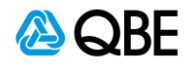

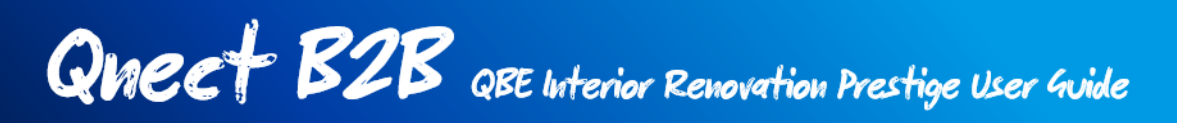

 Other than mandatory referral for risk review reason, you can also request a referral; for other specific reason, such as adjustment or discount of premium, change of commission, etc.

|                                               | Add Manual Referra      | I Reasons                             |                                                                                               |
|-----------------------------------------------|-------------------------|---------------------------------------|-----------------------------------------------------------------------------------------------|
| Sele                                          | ct Risk Manual Referral | Select Reason for R                   | Referral                                                                                      |
| Material Damage                               | Add                     |                                       | Variations in Clause Wording / Limits & Sub-limits                                            |
| Third Party Liability<br>Employer's Liability | Reason                  |                                       | Additional Clauses / Extensions / Exclusions<br>Deletion of Clauses / Extensions / Exclusions |
| Click on the "Add N                           | Ianual Referral Reason  | Cover limits<br>Premium<br>Commission |                                                                                               |
| Select the Risk that                          | Manual Referral applica | Excess                                |                                                                                               |

Nature of Business / Occupation

Others

- Select a Reason for Referral
- Click "Add" button. You can add more than one manual referral reasons.
  - 2. Whenever it is a **mandatory or optional manual referral**, you should provide the relevant information and details of your referral so that our underwriters can review and approve your requests accordingly. No information is required for system triggered referrals.

| Please provide any other relevant information for<br>QBE to consider when processing this referral | r |
|----------------------------------------------------------------------------------------------------|---|
| I'd like to ask for                                                                                |   |
|                                                                                                    |   |

- 3. Select the QBE underwriter that you refer your quotation request to
- 4. Upload file of any support documents if required
- 5. Click "**Refer**" to submit your referral request. After submitted the referral, our underwriter will receive notification and start the manual referral review process.

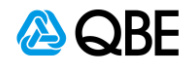

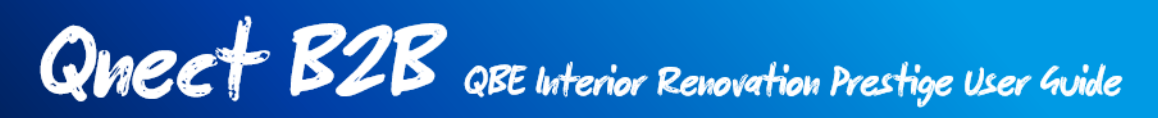

 For tracking the status of the referral, you can go to New Business > Quotation Dashboard and search for your quote. On the Standard Quote dashboard, you can check the status of your quote.

| Quotation D              | ashboard     |                   |                                    |                         |                  |    |
|--------------------------|--------------|-------------------|------------------------------------|-------------------------|------------------|----|
| Standard (               | Quotes       | Negotiated Quotes |                                    |                         |                  |    |
| Quotation search         | n by         |                   |                                    |                         |                  |    |
| O Customer               | Quote Number | O Product Type    |                                    |                         |                  |    |
| Quote Number<br>00040894 | d Quotes     | Search            |                                    | Quotation<br>Status     |                  |    |
| Recent Records           |              |                   |                                    |                         | Search / Filters |    |
| Quote Number             | Client Name  |                   | Policy Type                        | Status                  | Expires          | \$ |
| 00040894                 | ABC CO.      |                   | Interior Renovation Prestige (CAR) | Referred to Underwriter | 07/12/2021       |    |
|                          |              |                   |                                    |                         | 1-1 of 1         |    |

 Once the quotation is approved by our underwriter, the quote status will be changed to "Referral Approval". You can then click on the Quote Number to open the Quotation Header where you can Resume the Quote and issue the policy.

| iote Do            | etails                                                   |                                |                         |                                                                     |                                    |                |               |
|--------------------|----------------------------------------------------------|--------------------------------|-------------------------|---------------------------------------------------------------------|------------------------------------|----------------|---------------|
|                    | Quote No. 00040894<br>Interior Renovation Prestige (CAR) |                                | Period<br>Quote         | Period 🛅 08/12/2020 to 07/12/2021<br>Quote Expiry Date び 22/01/2021 |                                    |                |               |
|                    | Quote Details                                            |                                |                         |                                                                     |                                    |                |               |
|                    | Customer No.<br>03371242                                 | Customer Name<br>ABC CO.       |                         | Address<br>dummy                                                    |                                    | <b>~</b>       |               |
| Docume             | ents                                                     |                                |                         |                                                                     |                                    | c              |               |
| Iffective Date     | Quote Typ                                                | e                              | Quote Status            | Docume                                                              | п Туре                             |                |               |
| 08/12/2020         | ) Full Bind                                              | ling Quote                     | Issued witl<br>Referral | n - <u>Poli</u><br>- <u>Quo</u>                                     | <u>ey Wording</u><br><u>tation</u> | Email Download |               |
| Transar            | ction History                                            |                                |                         |                                                                     |                                    |                |               |
| I I difficient     |                                                          |                                |                         |                                                                     |                                    |                |               |
| Fransaction<br>No. | Covers Taken                                             | Quote                          | Туре                    | Quote Status                                                        | Date                               | Actions        |               |
| 001                | Material Damage, T<br>Liability, Employer's              | hird Party Full E<br>Liability | 3inding Quote           | Issued with Referr                                                  | al 08/12/2020                      | Edit Clone     | Edit quote to |

## iii) Issue Policy

This option is for you to proceed to issue policy or make a payment (as long as any referrals have been approved).

Please refer to Step 5 - Make Payment and Issue Policy for details.

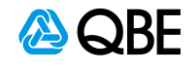

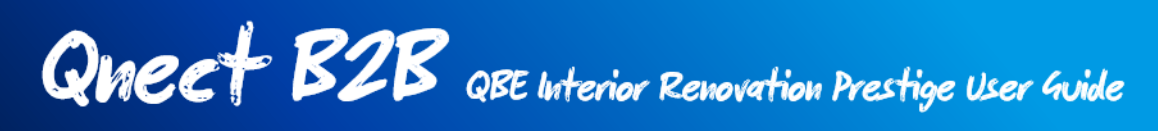

## **Step 5 : Make Payment**

If you and your customer is happy with the suggested quote and its coverage, you can proceed to payment. There are 3 payment methods for your selection: (i) Pay by credit card, (ii) Send customer a payment link, or (iii) Issue Policy

| Interior Renovation<br>Prestige                                                                                                    | Quote Apply Pay                                                                                                    | i                     | ii                              |              |
|----------------------------------------------------------------------------------------------------|----------------------------------------------------------------------------------------------------|-----------------------|---------------------------------|--------------|
| Quotation Summary<br>Edit Quote<br>00040848<br>Effective Date<br>07/12/2020                                                                          | Payment      Select a payment method      Provide a payment method      Select a payment method      Select a payment method | Pay by credit<br>card | Send customer a<br>payment link | Issue Policy |
| Contract Period<br>07/12/2020 - 06/12/2021<br>Maintenance Period<br>6 months<br>Contract value<br>S50,000<br>Account Number<br>10000001 - ABC CO LTD | cered payment link to a tooder<br>TOTAL AMOUNT<br>HKD\$2718.94<br>VISA                                                                                                    | aoy                   |                                 |              |
| Premium<br>SGD\$345.94<br>Verv detab                                                                                                    | Card Holder Name                                                                                                    |                       |                                 |              |
|                                                                                                    | Expiry Date                                                                                                    |                       |                                 |              |

## i) Pay by Credit Card

You can pay the premium by using the customer's credit card on the spot. Please fill in the credit card information as shown above and click Pay. Your client will receive a **Payment Receipt email** once the credit card payment is accepted.

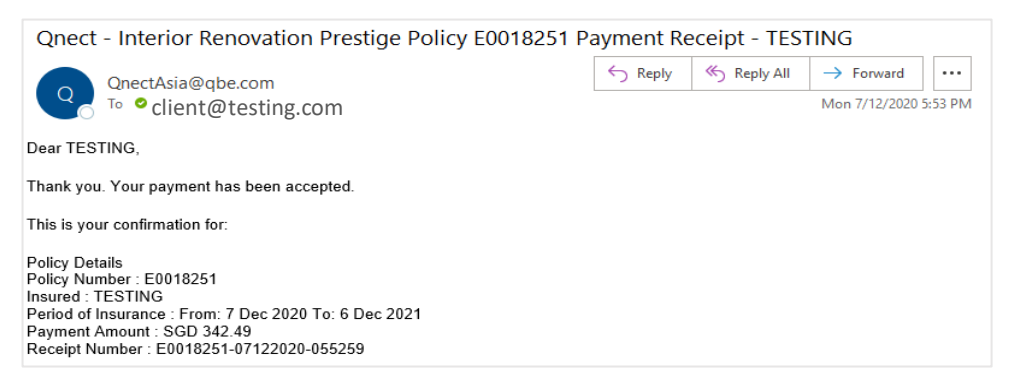

Please refer to the final step **Step 6 - Finish and Receive Policy Document**.

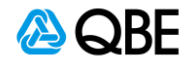

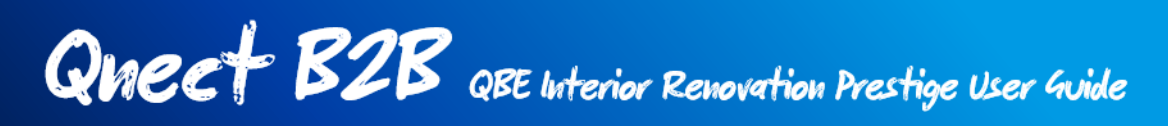

## ii) Send Customer a Payment Link

You can also send a payment link to your customer to ask for the premium payment.

| <                                      | Payment                                                                                                    |  |  |  |  |  |  |  |
|----------------------------------------|----------------------------------------------------------------------------------------------------|--|--|--|--|--|--|--|
|                                        | Select a payment method                                                                                                    |  |  |  |  |  |  |  |
| Pay b                                  | y credit<br>ard send customer a<br>payment link lssue Policy                                                                                                    |  |  |  |  |  |  |  |
|                                        | TOTAL AMOUNT<br>HKD\$2718.94                                                                                                    |  |  |  |  |  |  |  |
| A link t<br>Please ens<br>policy incep | A link to make payment will be sent to the customer.<br>Please ensure that your customer has paid on or before the<br>policy inception date, or within 30 days, whichever is sooner. |  |  |  |  |  |  |  |
|                                        | Email Address<br>client@testing.com                                                                                                    |  |  |  |  |  |  |  |
|                                        | Verity Emsil Address<br>client@testing.com                                                                                                    |  |  |  |  |  |  |  |
|                                        | Confirm and send now                                                                                                    |  |  |  |  |  |  |  |

- Input the email address of your customer and click "Confirm and Send Now"
- 2. Your client will receive a **Payment Request email** (as below) to ask for the premium payment. Click "**Make Payment**" to proceed the payment.

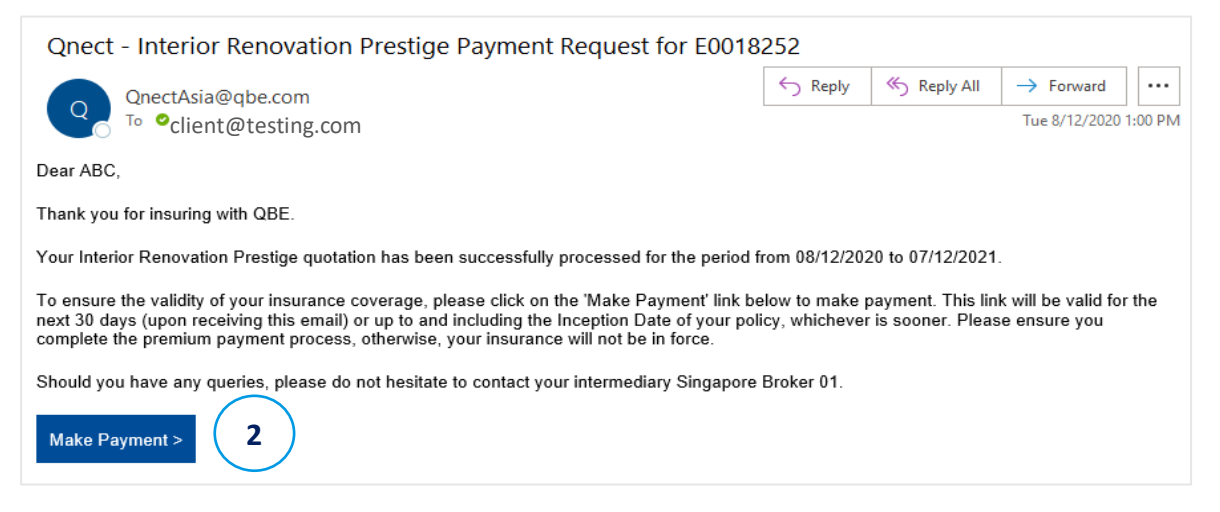

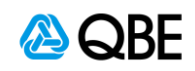

- 3. After clicking the "**Make Payment**" Link, your customer will be navigated to a QBE payment page with a policy summary of the purchased product.
  - Once the customer has agreed with the declarations and confirmed the premium and details of the policy, they can click "Continue to Pay" to proceed the payment by credit card.

| Pay for the insu<br>Interior F                                                                                                    | rance of<br>Renovation Prestige                                                                                                    |
|----------------------------------------------------------------------------------------------------|----------------------------------------------------------------------------------------------------|
| P                                                                                                    | olicy Summary-E0018252                                                                                                    |
| nportant Notice                                                                                                    |                                                                                                    |
| I declare that my business meets to<br>The type of insurance propo-<br>special terms by any other i<br>All reasonable precautions to<br>workers have been and will<br>That the contract site will be<br>regards to workers and as to<br>If the information contained herein<br>requirements, please tell us as soor<br>You are reminded of the need to to<br>assessment of acceptance of this<br>may result in the policy not operat<br>The Insured Person(s) has/have re- | he following requirements:<br>sed has not been declined, cancelled, refused renewal or subject to any<br>surance company.<br>De prevent and mitigate for loss or damage, liability to others or injury to<br>be taken.<br>If un in compliance with all current occupation health & safety standards as<br>tese duties extend to the public.<br>Is incorrect or incomplete or the insurance does not meet Your<br>in as possible.<br>All Us immediately of any facts which We would take into account in Our<br>insurance. Failure to disclose all relevant facts may invalidate Your policy, or<br>ing fully.<br>ad and consented to the <u>Personal Information Collection Statement</u> . |
| nsured                                                                                                    | 03371245                                                                                                    |
| ull Name                                                                                                    | ABC                                                                                                    |
| isurance Details                                                                                                    |                                                                                                    |
| Contract Site Address                                                                                                    | 123 ARAB STREET #8-8, TEST, S199818 , SINGAPORE                                                                                                    |
| ontract Period                                                                                                    | From 08/12/2020 to 07/12/2021                                                                                                    |
| Premium                                                                                                    | HKD\$2718.94                                                                                                    |
| Covers<br>Third Party Liability, Material I                                                                                                    | Damage and Employer's Liability                                                                                                    |
| If there are any errors or omissi<br>Otherwise please make the pay                                                                                                    | on, please click on "Cancel" and contact your intermediary.<br>ment.                                                                                                    |
| l agree with the declaration                                                                                                    | s and confirm the details contained in this page are true and corre                                                                                                    |
| $\subset$                                                                                                    | Cancel Continue to Pay                                                                                                    |

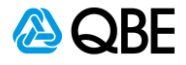

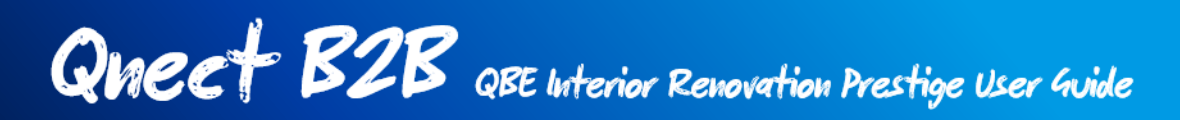

4. Once the payment is accepted, the policy will be issued instantly, and the policy number can be referred from the confirmation window.

| Pay for the insurance of<br>Interior Renovation Prestige                  | Pay for the insurance of<br>Interior Renovation Prestige                              |
|---------------------------------------------------------------------------|---------------------------------------------------------------------------------------|
| TOTAL AMOUNT<br>HKD\$2718.94<br>VISA                                      | The insurance policy has been successfully issued.                                    |
| Card Holder Name                                                          | Policy number: E0018252 Number                                                        |
| Card Number                                                               | A confirmation email has been sent to<br>horiJeung@qbe.com                            |
| Expiry Date                                                               | Insurance Details                                                                     |
| CVV                                                                       | Insured         ABC           Period of Insurance         08/12/2020 - 07/12/2021     |
| I/We have read understood and accented the Policy working. Evolutions and | Receipt Number         E0018252-08122020-010545           Amount         UKD5/2310.94 |
| QBE Privacy Policy                                                        | мполик пкu32/10/34                                                                    |
| Confirm and Pay Now                                                       | Close                                                                                 |

5. Your customer will receive the email notification with the attachment of **Policy Document**, including Policy Wording, Schedule, Receipt and Tax invoice.

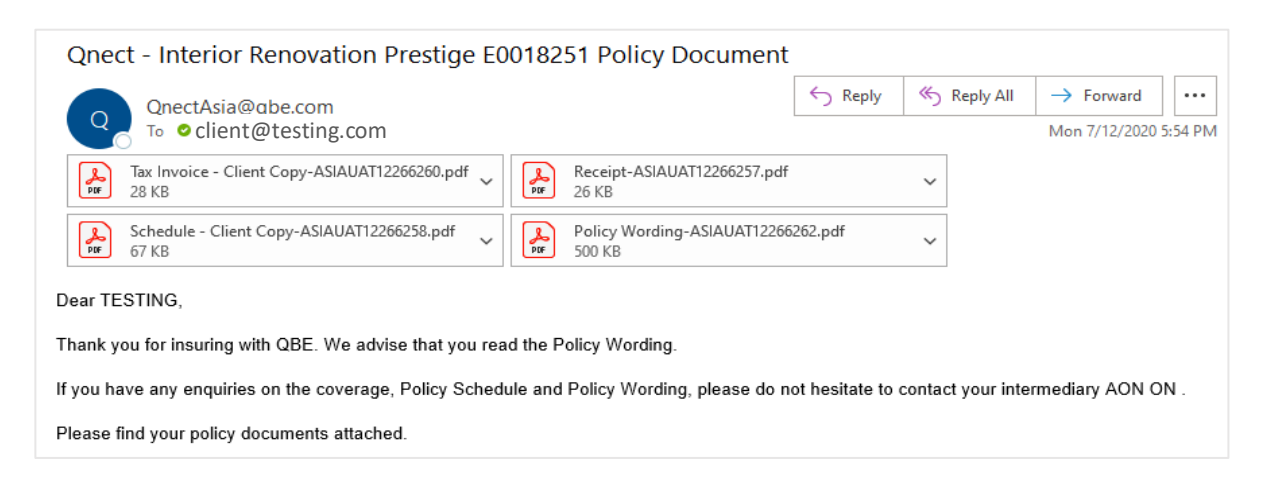

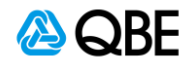

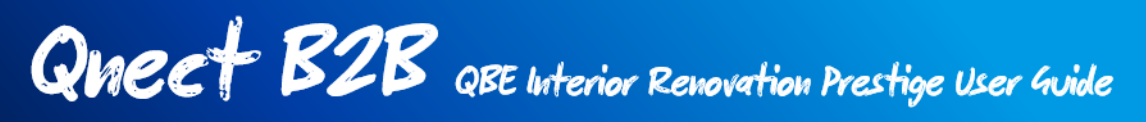

## iii) Issue Policy

This payment option means the payment of the premium will be settled as per your current agreement with QBE. The policy will be issued straight away once you confirm.

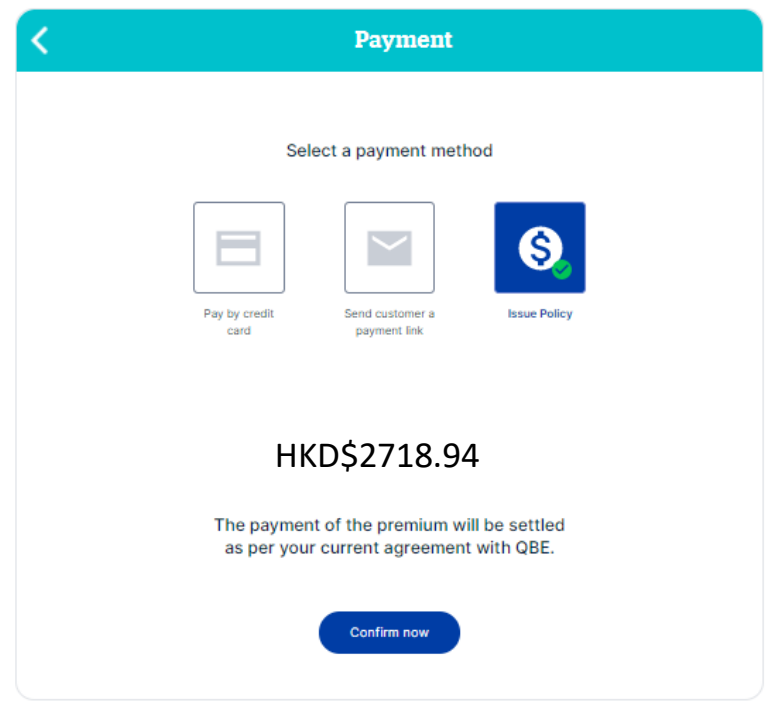

Please refer to the final step **Step 6 - Finish and Receive Policy Document**.

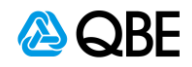

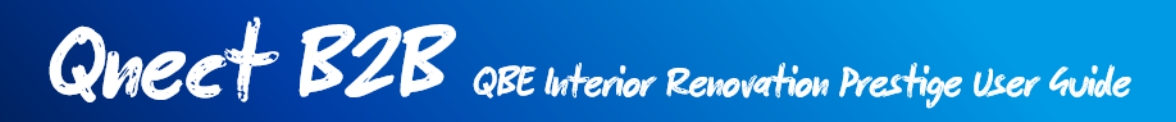

## **Step 6: Finish and Receive Policy Documents**

If Pay by Credit Card (on the spot) OR Issue Policy is selected, you will see the following screen to confirm that the insurance policy has been issued with the policy number generated.

| Interior Renovation<br>Prestige | Quote               | Apply                         | Pay                                 | Finish |
|---------------------------------|---------------------|-------------------------------|-------------------------------------|--------|
|                                 |                     | Fin                           | ish                                 |        |
|                                 |                     |                               |                                     |        |
|                                 |                     | The insurance<br>successfu    | policy has been<br>Ily issued.      |        |
|                                 |                     | Policy numbe                  | er: E0018251                        |        |
|                                 |                     |                               |                                     |        |
|                                 |                     | A confirmation ema<br>client@ | ail has been sent to<br>testing.com |        |
|                                 | Policy Details      |                               |                                     |        |
|                                 | Insured             | TESTING                       |                                     |        |
|                                 | Period of Insurance | 07/12/2020                    | -06/12/2021                         |        |
|                                 | Receipt Number      | E0018251-0                    | 07122020-055259                     |        |
|                                 | Amount              | HKD\$27                       | 18.94                               |        |
|                                 | (                   | Back to Home                  | View Policy Header                  |        |

Please note that once the policy is issued, the status will be updated to Policy In Force Please search the in-force policy under the **Policy Admin > Find Policy**.

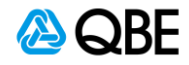

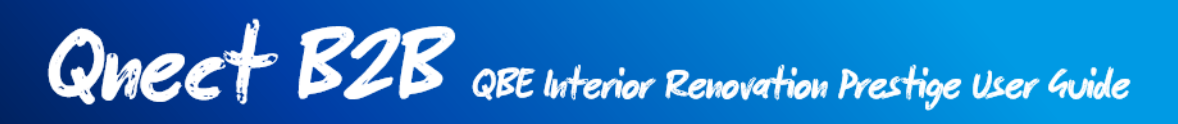

## **Referral Rules**

## 1. Contract Period Form

### Backdating

For External Users - Trigger a referral if date is prior to the current date "Refer due to Contract Period backdated".

### **Forward Dating**

For External Users, Inception date cannot be more than 90 days into the future. Display error: "Contract Period from date exceeds limits".

### **Covers Referral Rules**

### 2. Contract Value

If value is >\$2,000,000 a referral is triggered. Referral Reason: "Contract Value."

### 3. Principal Existing Property Limit

For values in excess of \$5,000,000 a referral is triggered. For values in excess of \$15,000,000 the risk is declined.

#### 4. Professional Fees Limit

(The value is defaulted at 5% of the Contract Value and this is the minimum value allowed)

If value is removed or has been reduced below the minimum value allowed, change the value back to the default % and display error "The limit cannot be reduced below the minimum value."

For values in excess of 20% of the contract value a referral is triggered. For values in excess of 50% of the contract value, the risk is declined.

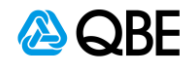

## 5. Removal of Debris Limit

(The value is defaulted at 5% of the Contract Value and this is the minimum value allowed)

If value is removed or has been reduced below the minimum value allowed, change the value back to the default % and display error "The limit cannot be reduced below the minimum value."

For values in excess of 10% of the contract value, a referral is triggered. For values in excess of 20% of the contract value, the risk is declined.

## 6. Section 2: Third Party Liability Limit

A referral is triggered if 20,000,000 or 30,000,000 are selected. Refer reason "Third Party Liability Limit" (in Sprint 3 FD).

## 7. Section 3: Is Employees Compensation / Employer's Liability required?\*

If Material Damage is No and Third Party Liability is "Not required" display error "Employees Compensation / Employer's Liability can only be taken with Material Damage and/or Third Party Liability"

### 8. Contract Site

If Address selected is "None of the above – enter address manually, a referral will be triggered. Refer Reason will be. "Refer due to Risk is not within Underwriting Guidelines".

### 9. Claims

For the type of construction work which is the subject of this insurance, have you had more than 4 claims or any individual claim with a cost of over HKD\$60,000

(If "Yes" then this policy will refer, and you will be asked to provide details for approval of the quote by us.)

If answer = Yes, display the enter details here box. Yes, will trigger a referral with Refer reason "Claims in the last 3 years."

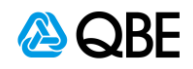